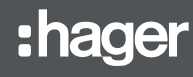

(T)

(ZH)

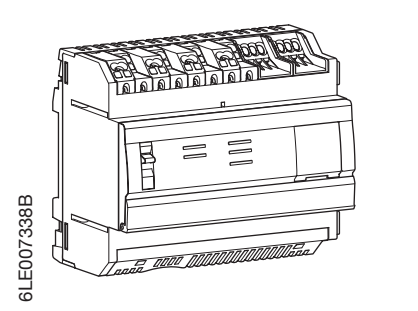

# HTG410H/HTG411H

### Panoramica/接口

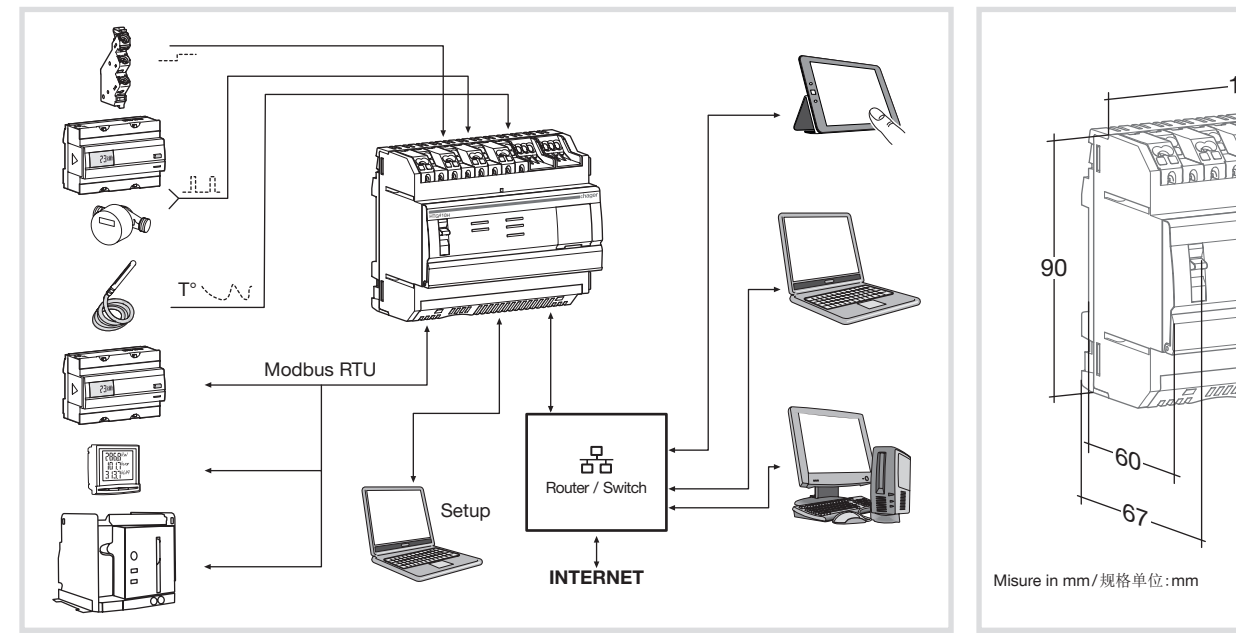

Server per monitoraggio energetico

多功能数据集中器和服务器

# Collegamento/接线

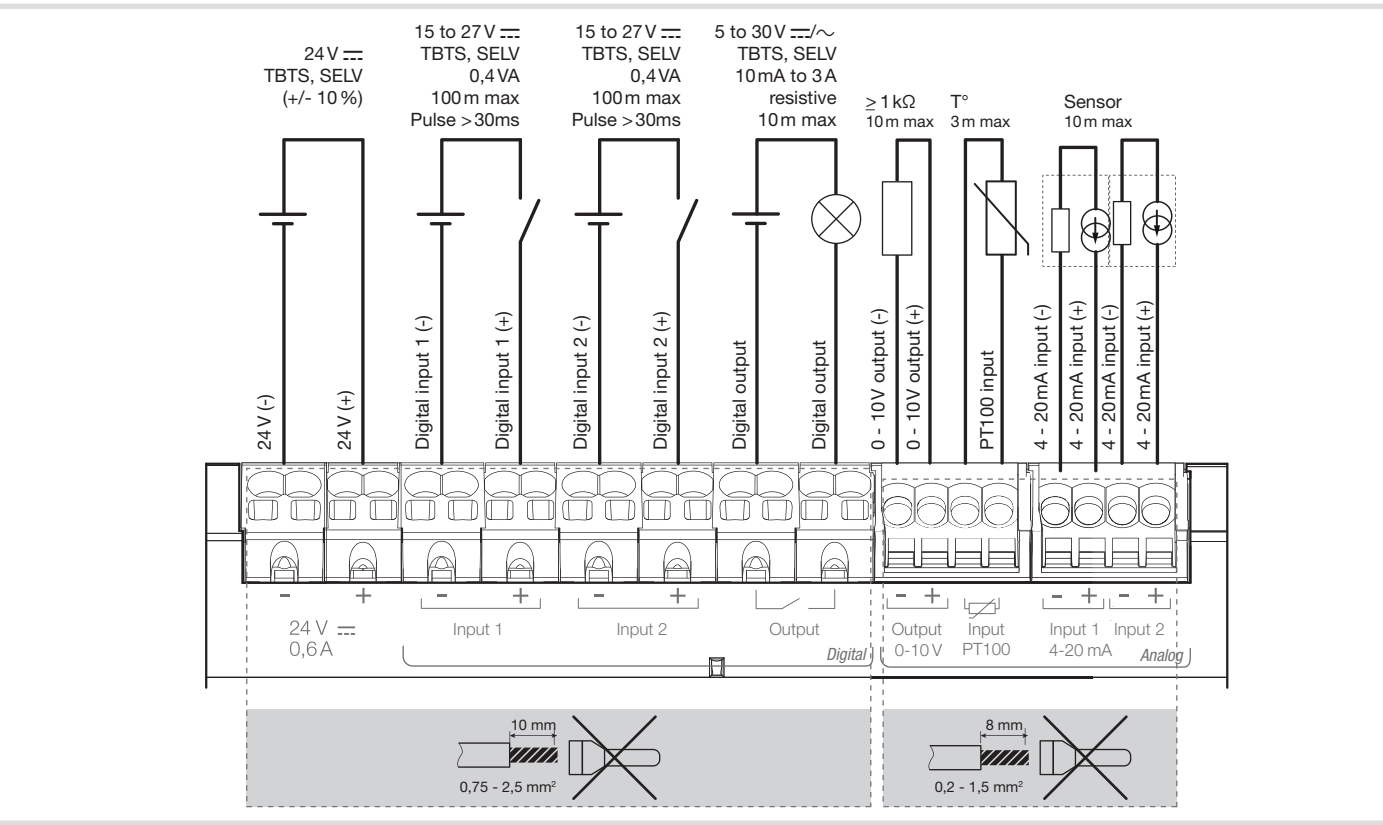

http://hgr.io/r/htg410h http://hgr.io/r/htg411h

(IT) Manuale -(TH) 互联网使用手册

(IT) Manuale utente via internet

### Dimensioni/规格

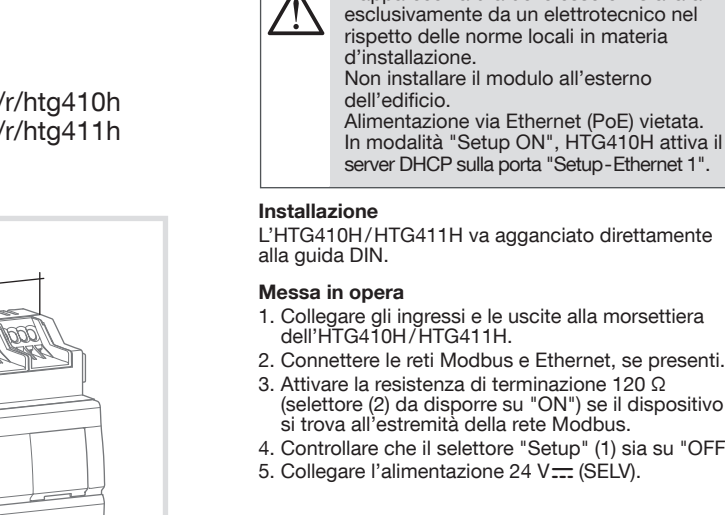

T

#### Prima configurazione Aggiornare il software:

HTG410H è un server per la registrazione ed il monitoraggio energetico. La versione HTG411H include inoltre una scheda micro SD da 4 GB. Le funzioni svolte sono quelle di configurazione sistema e prodotti, e di rilevamento, salvataggio e marcatura temporale delle informazioni provenienti dai prodotti connessi. Il dispositivo tratta tali informazioni e controlla la qualità della distribuzione elettrica, mettendo il tutto a disposizione dell'utente attraverso il server web integrato. Questo prodotto può essere reso accessibile tramite la rete Internet.

L'apparecchiatura deve essere installata

- 1. Collegare gli ingressi e le uscite alla morsettiera dell'HTG410H/HTG411H.
- 2. Connettere le reti Modbus e Ethernet, se presenti.
- 3. Attivare la resistenza di terminazione 120  $\ensuremath{\Omega}$ (selettore (2) da disporre su "ON") se il dispositivo
- si trova all'estremità della rete Modbus. 4. Controllare che il selettore "Setup" (1) sia su "OFF".
- 5. Collegare l'alimentazione 24 V .... (SELV).

### Vista anteriore e collegamenti

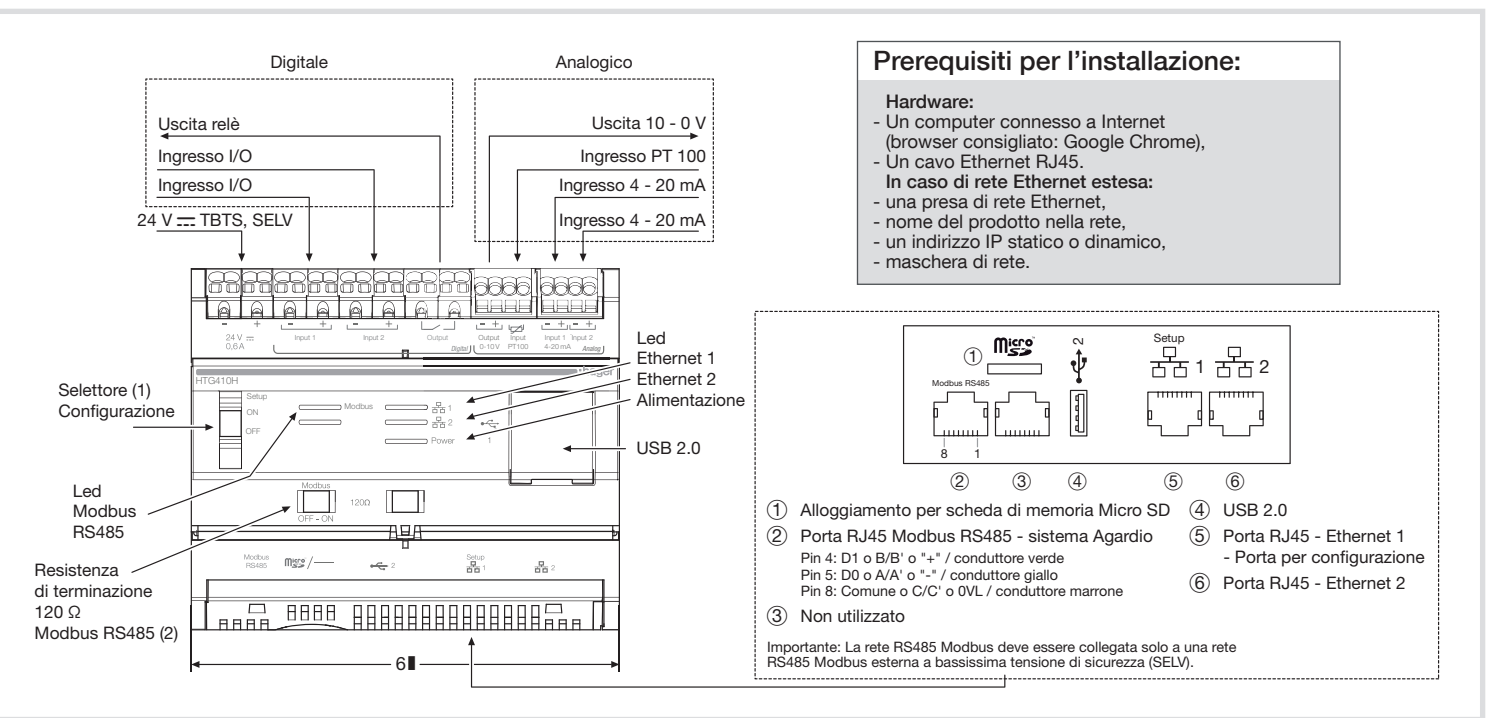

### Funzionamento dei LED

| Led                                                     | Colore               | Stato                           | Significato                                                                                                    | Correzione errore                                                                             |  |
|---------------------------------------------------------|----------------------|---------------------------------|----------------------------------------------------------------------------------------------------|-----------------------------------------------------------------------------------------------|--|
| Alimentazione                                           | Verde                | Fisso                           | Dispositivo operativo.                                                                                                    | /                                                                                             |  |
|                                                         | Verde<br>o arancione | Lampeggiante                    | Inizializzazione dispositivo.                                                                                                    | Attendere la fine dell'inizializzazione.<br>Se l'indicazione persiste, consultare il manuale. |  |
|                                                         | Rosso                | Lampeggiante                    | Il dispositivo va in riserva di carica.                                                                                                    | Attendere il completo spegnimento del dispositivo.                                            |  |
| Rosso o arancione Fisso Problema di avvio del software. |                      | Problema di avvio del software. | Procedere a un reset dopo aver scollegato l'alimentazione.<br>Attendere che i Led si spengano prima di ricollegare<br>l'alimentazione. Se l'indicazione persiste, consultare il manuale. |                                                                                               |  |
|                                                         |                      | Spento                          | Dispositivo non alimentato.                                                                                                    | Controllare l'alimentazione elettrica.                                                        |  |
| Modbus<br>RS485/                                        | Verde                | Fisso /<br>lampeggiante         | Rete collegata e operativa.                                                                                                    | /                                                                                             |  |
| Ethernet 1/<br>Ethernet 2                               |                      | Spento                          | Nessuna rete di comunicazione rilevata.                                                                                                    | Controllare il collegamento.                                                                  |  |
|                                                         | Rosso                | Fisso /<br>lampeggiante         | Errore di comunicazione.                                                                                                    | Controllare la configurazione dei collegamenti.                                               |  |

6LE007338B

2

| L. Addiornare II Software:                                                                                                    |                                                                                |                                                       |
|----------------------------------------------------------------------------------------------------|--------------------------------------------------------------------------------|-------------------------------------------------------|
| a) scaricare l'ultima versione del software su http://<br>hgr.io/r/htg410h o http://hgr.io/r/htg411h<br>b) estrarre il contenuto della cartella compressa | Alimentazione a bassissima<br>tensione di sicurezza da<br>alimentatore esterno | 24V ===<br>(SELV)<br>+/- 10%                          |
| c) leggere il contenuto del file "readme.txt"                                                                                                    | Consumo tipico                                                                 | 7 VA                                                  |
| 2. Collegare il computer alla porta "Setup - Ethernet<br>1" dell'HTG410H/HTG411H usando il cavo<br>Ethernet                                               | Comunicazione rete<br>Ethernet                                                 | Ethernet - TCP/IP -<br>RJ45/100 base-T/<br>IEEE 802.3 |
| 3. Porre il selettore "Setup" (1) su "ON".                                                                                                    | Comunicazione rete<br>Modbus                                                   | RS485 Modbus RJ45                                     |
| 4. Scollegare l'alimentazione, per poi rimettere il<br>prodotto in tensione.                                                                              | Temp. di funzionamento<br>Temp. di stoccaggio:                                 | da 25°C a +70°C*<br>da 55°C a +85°C                   |
| 5. Aprire il browser sul computer.                                                                                                    | Umidità di stoccaggio:                                                         | 95% max UB a 55°C                                     |
| 6. Digitare guanto segue: URL: https://192.168.0.1                                                                                                    | Ingresso digitale I/O 1 e 2                                                    | da 15 a 27 V                                          |
| login: admin                                                                                                    | Ingresso analogico                                                             | Impedenza d'ingresso                                  |
| 7 Per la configurazione dell'HTG/10H / HTG/11H                                                                                                    | Ingresso PT 100                                                                | < 300 Onins<br>Sonda 2 fili                           |
| consultare il manuale d'uso disponibile sul sito                                                                                                    | lingresso i i roo                                                              | Compatibile con EN 60751                              |
| internet http://hgr.io/r/htg410h o http://hgr.io/r/<br>htg411h o fotografando il Data Matrix.                                                             | Uscita digitale I/O                                                            | da 5 a 30 V=-/~ da 10<br>mA a 3A                      |
| Il server energetico è provvisto di 2 modalità di                                                                                                    |                                                                                | resistivo contatto pulito                             |
| funzionamento:                                                                                                    | Numero di cicli relè                                                           | 100000                                                |
| - Modalità standalone : Il server mantiene il controllo<br>dell'installazione e legge le misure dai contatori                                             | Uscita analogica 0 - 10 V                                                      | Impedenza min<br>>= 1 kOhms                           |
| - La modalità Supervisione : Il server viene utilizzato                                                                                                   | Collegamento<br>alimentazione, ingressi<br>digitali, uscita digitale           | 0,75-2,5 mm²                                          |
| Management System stream.                                                                                                    | Collegamento ingressi<br>analogici, uscita analogica                           | 0,2 - 1,5 mm <sup>2</sup>                             |
| il manuale d'uso).                                                                                                    | Indice di protezione                                                           | IP 20                                                 |
| Passaggio alla modalità Supervisione                                                                                                    | Massa                                                                          | 290 g                                                 |
| 1 Andare al menu Preferenze                                                                                                    | Altitudine di utilizzo max.                                                    | 2000 m                                                |
| 2. Secoliora la cohoda Sistema                                                                                                    | Scheda micro SD                                                                | Classe 10                                             |
| 2. Subgliefe la Suffeua Sisterila.                                                                                                    | Porta USB 1                                                                    | USB 2.0 Tipo A                                        |
| o. Nella sezione modalità Supervisione, selezionare si                                                                                                    | (davanti)                                                                      | connettore standard                                   |
| 4 Foro olio cu Solvo                                                                                                    | Porta USB 2                                                                    | USB 2.0 Tipo A                                        |
| 4. I alto ullo su Odiva.                                                                                                    | (50110)                                                                        | connettore standard                                   |
| modalità Supervisione.                                                                                                    | *: L'uso del dispositivo alla temperatura n                                    | nassima può ridurne la durata di vita.                |

Caratteristiche tecniche

| (2) HTG410H 是一台多能数据集中器和服务器。HTG411H 版本会多交付一个 4G 容量的微型 SD 卡。其主要用于配置系统和产品并对所连接产品的信息进行记录、存储并时间戳信息。它对这些信息进行处理并监视电网质量。该产品可以通过互联网访问使用。                                                                                                    | <ul> <li>首次配置</li> <li>1. 启动软件更新: <ul> <li>a) 在 http://hgr.io/r/htg410h 或 http://hgr.io/r/htg411h 网站上下载最新版本</li> <li>b) 解压下载的文件</li> <li>c) 阅读文件《readmet txt》</li> </ul> </li> <li>2. 通过以太网网线将电脑连接到 HTG410H / HTG411F 的"设置 - 以太网 1"端口。</li> <li>3. 将选择开关"设置"(1) 置于"开"位置上。</li> </ul>                                                                                                    |  |  |
|----------------------------------------------------------------------------------------------------|----------------------------------------------------------------------------------------------------|--|--|
| 设备只能由电工安装人员根据国家现行安装标准进行安装。不得将这一模块安装到室外。禁止通过以太网供电(PoE)。在"设置开"模式下,HTC410H 在端口"设置 – 以太网 1"上激活其 DHCP 服务器。           安装           TTG410H / HTG411H 直接安装在一个 DIN 导轨上。           应用           1.将输入/输出连接到 HTG410H / HTG411H 的端子接线板上。           2.如有必要,连接 Modbus 和以太网。           3.如果产品位于 Modbus 网络末端,激活终端电阻 120 Ω(选择开关(2)置于"开"位置)。           4.确认选择开关"设置"(1)处于"关"位置上。           5.连接 24 V电源 二(TBTS, SELV) | <ul> <li>4. 切断电源,然后对产品重新送电。</li> <li>5. 在电脑上启动互联网浏览器。</li> <li>6. 输入: url: https://192.168.0.1<br/>登录: admin<br/>密码: admin</li> <li>7. HTG410H / HTG411H 参数设置参阅使用说明书,也<br/>在网站 http://hgr.io/r/htg410h 或 http://hgr.<br/>io/r/htg411h 进行下载,或使用 Datamatrix 扫<br/>描。</li> <li>能源服务器提供两种操作模式:</li> <li>独立模式</li> <li>服务器依旧是安装中的主要组件,通过连接的仪表读取测量结果</li> <li>监督模式</li> <li>服务器用作网关,将数据发送到能源管理系统流。<br/>这个模式下无法使用某些菜单功能(参见用户手册)</li> <li>切换至监督模式</li> <li>1. 进入"首选项"菜单。</li> <li>2. 选择系统选项卡。</li> <li>3. 在"监督模式"部分选择"是",启用该模式。</li> <li>4. 点击保存。</li> <li>重新自己的能源服务器后。</li> </ul> |  |  |
|                                                                                                    |                                                                                                    |  |  |

# 技术特征

| -            | 超低压外部安全电源           | 24V ==<br>(TBTS, SELV)<br>+/- 10%             |
|--------------|---------------------|-----------------------------------------------|
|              | 典型能耗                | 7 VA                                          |
| Η            | 以太网通讯               | 以太网-TCP/IP-<br>RJ45/100 base-T/<br>IEEE 802.3 |
|              | Modbus 网络通讯         | RS485 Modbus RJ45                             |
|              | 工作温度                | 25 到 70°C*                                    |
|              | 存储温度                | 55 到 85°C                                     |
|              | 存储湿度                | 55°C温度下最大相对湿<br>度 95%                         |
|              | 数字输入 1 和 2          | 15 到 27V                                      |
| 也可           | 模拟量输入               | 输入阻抗                                          |
| r.           | 4-20mA 1 和 2        | <300 Ohms                                     |
|              | PT 100 输入           | 2 线探头<br>符合 EN 60751 标准                       |
|              | 数字输出                | 5 到 30V=/~10mA 到 3A<br>干触点电阻                  |
| ÷            | 继电器周期数              | 100000                                        |
| <del>大</del> | 模拟量输出-10V           | 最小阻抗<br>>= 1 kOhms                            |
|              | 电源、数字输入、数字输出<br>接线。 | 0.75-2.5 mm <sup>2</sup>                      |
| •            | 模拟量输入、模拟量输出<br>接线   | 0.2-1.5 mm <sup>2</sup>                       |
|              | 防护等级                | IP 20                                         |
|              | 地线                  | 290 g                                         |
|              | 最大使用高度              | 2000 m                                        |
|              | 微型 SD 卡             | 10 级                                          |
|              | USB 1 端口<br>(正面)    | USB 2.0 A 型<br>标准连接器                          |
|              | USB 2 端口            | USB 2.0 A 型                                   |
|              | (产品下方)              | 标准连接器                                         |

#### \*: 在最高温度下使用产品会缩短使用寿命。

### Nome e contenuto di sostanze pericolose nei prodotti:

|             | Sostanze pericolose | ;        |        |                     |                           |                                 |
|-------------|---------------------|----------|--------|---------------------|---------------------------|---------------------------------|
| Nome parte  | Piombo              | Mercurio | Cadmio | Cromo<br>esavalente | Bifenili<br>polibromurati | Eteri bifenili<br>polibromurati |
|             | (Pb)                | (Hg)     | (Cd)   | (Cr6)               | (PBB)                     | (PBDE)                          |
| 890-8294-xx | x                   |          |        |                     |                           |                                 |
| 895-8287-xx | x                   |          |        |                     |                           |                                 |

Tabella redatta a norma SJ/T 11364

0: indica che la sostanza pericolosa in oggetto è presente nell'insieme dei materiali omogenei della parte in quantità inferiore al limite indicato da GB/T 26572.

X: indica che la sostanza pericolosa in oggetto è presente in almeno uno dei materiali omogenei utilizzati per la parte in quantità superiore al limite indicato da GB/T 26572.

### 产品中有害物质的名称和内容:

| 零件名称        | 有害物质 |      |      |         |          |           |
|-------------|------|------|------|---------|----------|-----------|
|             | 铅    | 汞    | 镉    | 六价<br>铬 | 多溴<br>联苯 | 多溴<br>二苯醚 |
|             | (Pb) | (Hg) | (Cd) | (Cr6)   | (PBB)    | (PBDE)    |
| 890-8294-xx | X    |      |      |         |          |           |
| 895-8287-xx | Х    |      |      |         |          |           |

本表是按照 SJ/T 11364 的规定所编制

0: 表示上述有害物质在此零件的所有均质物质中含量低于 GB/T 26572 的限制要求。

X: 表示上述有害物质在此零件的至少一种均质物质中含量高于 GB/T 26572 的限制要求。

#### 前面板和连接

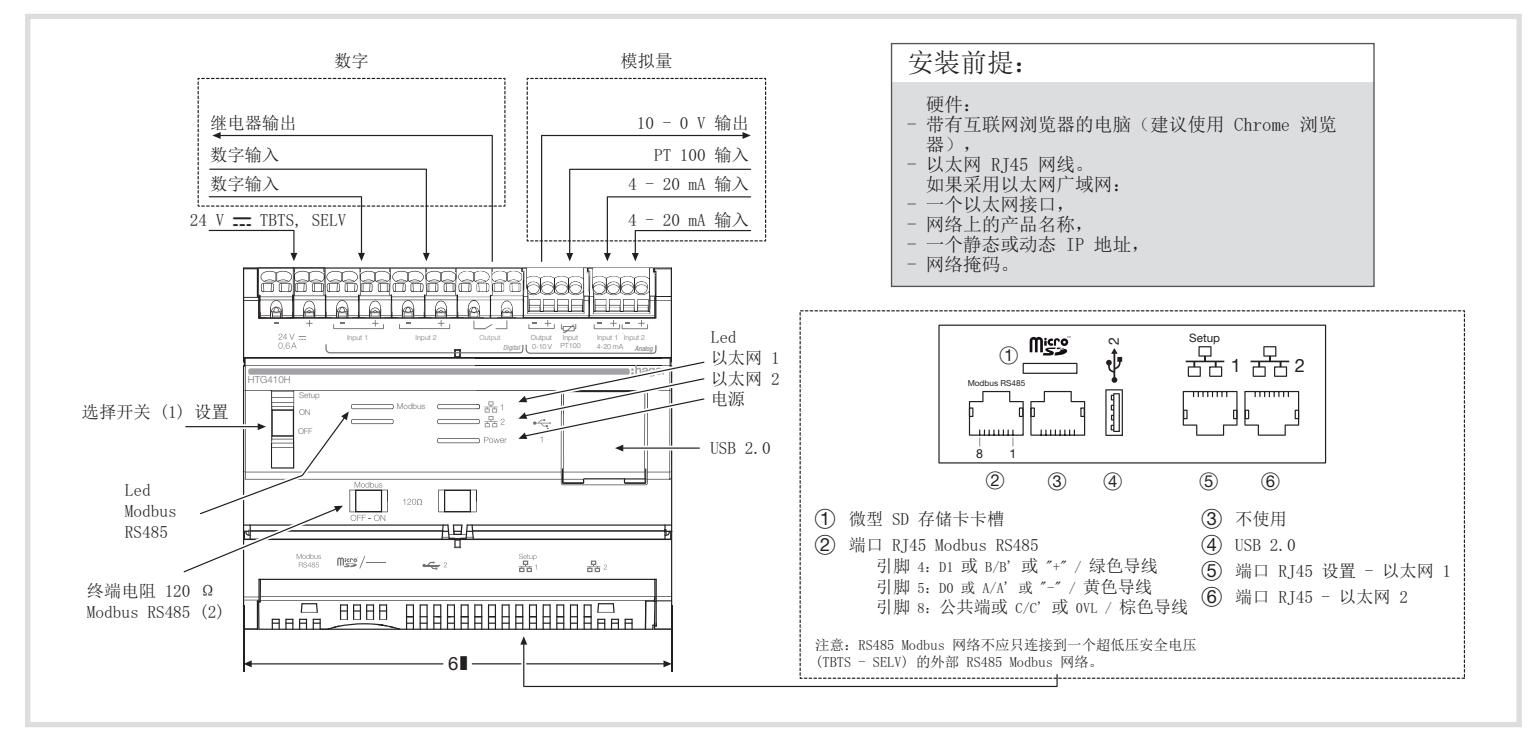

### LED 运行

| LED             | 颜色    | 状态    | 含义              | 故障改正                                            |
|-----------------|-------|-------|-----------------|-------------------------------------------------|
| 电源              | 绿色    | 常亮    | 产品运行。           | /                                               |
|                 | 绿色或橙色 | 闪烁    | 产品初始化。          | 等待初始化结束。<br>如果这一现象持续,查看说明书。                     |
|                 | 红色    | 闪烁    | 产品进入运行储备状态。     | 等待停止程序。                                         |
|                 | 红色或橙色 | 常亮    | 软件启动异常。         | 切断电源进行复位。<br>对产品重新送电之前需等 LED 熄灭。如果这一现象持续,查看说明书。 |
|                 |       | 熄灭    | 产品未接通电源。        | 检查电源。                                           |
| Modbus          | 绿色    | 常亮/闪烁 | 网络已连接且正在运行。     | /                                               |
| 以太网 1/<br>以太网 2 |       | 熄灭    | 未检测到任何通讯<br>网络。 | 检查接线。                                           |
|                 | 红色    | 常亮/闪烁 | 通讯故障。           | 检查接线配置。                                         |